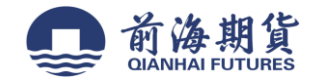

## 手机银行签约:

1、登入个人手机银行 APP

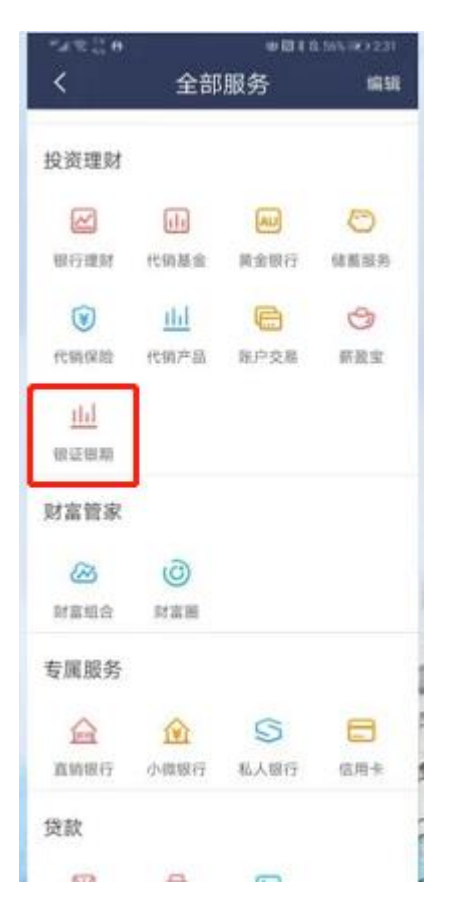

2、投资理财-银证银期-银期直通车-签约/银期转账/综合查询

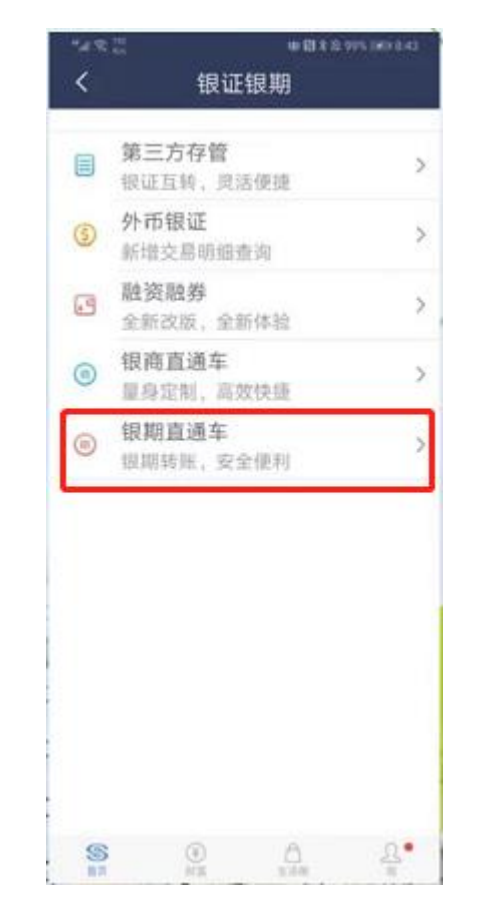

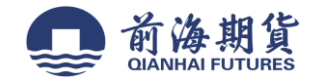

## 3、选择期货公司签约,输入转账金额

| <                              | 银期直通车                                       |                      |
|--------------------------------|---------------------------------------------|----------------------|
| 签约管理                           | 银期转账                                        | 综合查询                 |
| 您暂未签约<br>我行银期直通望               | <b></b><br>軍业务                              |                      |
| 银期直通车业务是<br>与期货公司期货保<br>服务。    | 为您提供期货保证金在客<br>证金账户间的签约、解约                  | E户银行结算账户<br>9、转账、查询等 |
| 》您已开立期货<br>车业务?                | 资金账户,但未签约我                                  | 我行银期直通               |
| 请点击"签约期3                       | 长公司"列表,进行签约<br>签约期货公司                       |                      |
| 》 您想新开立期<br>如果您从未开立<br>账户,请到我行 | <b>货资金账户?</b><br>期货资金账户,或想再开<br>推荐的期货列表中进行自 | 干一个期货资金<br>目助开户。     |
| ① 下载期货AF                       | PP                                          |                      |
| 💿 自助开户,                        | 选择民生银行绑定                                    |                      |
| ③ 签约成功                         |                                             |                      |
|                                | 期货列表                                        |                      |

## 4、点击"下一步"确认

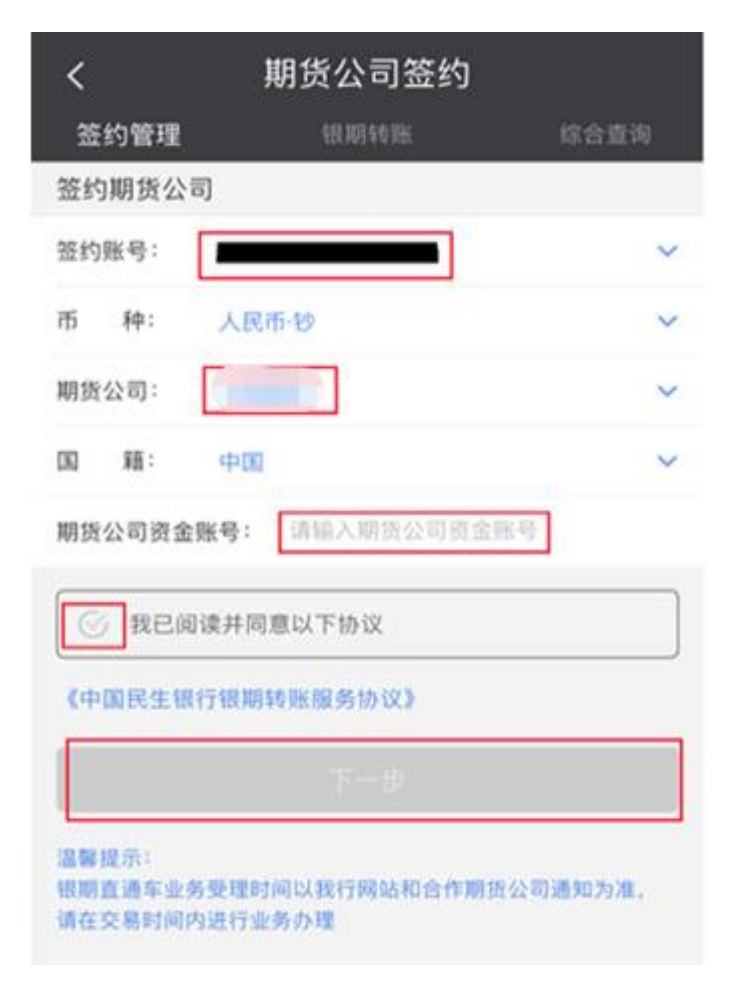

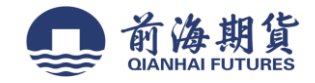

网上银行签约:

1、登录"民生银行"个人网上银行

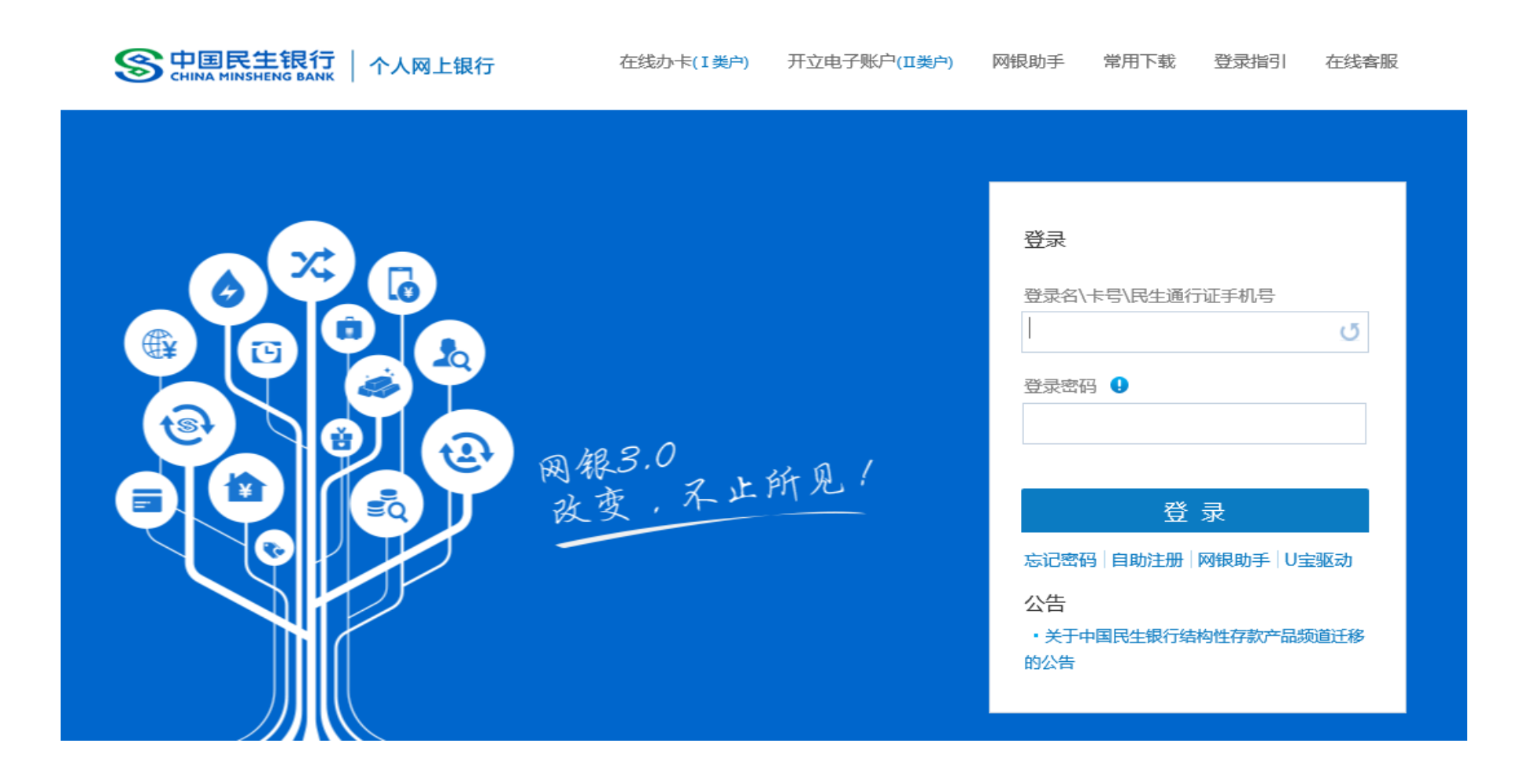

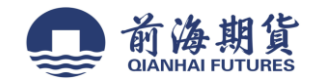

## 2、在"理财"栏,选择"银期直通车"中的"签约管理"

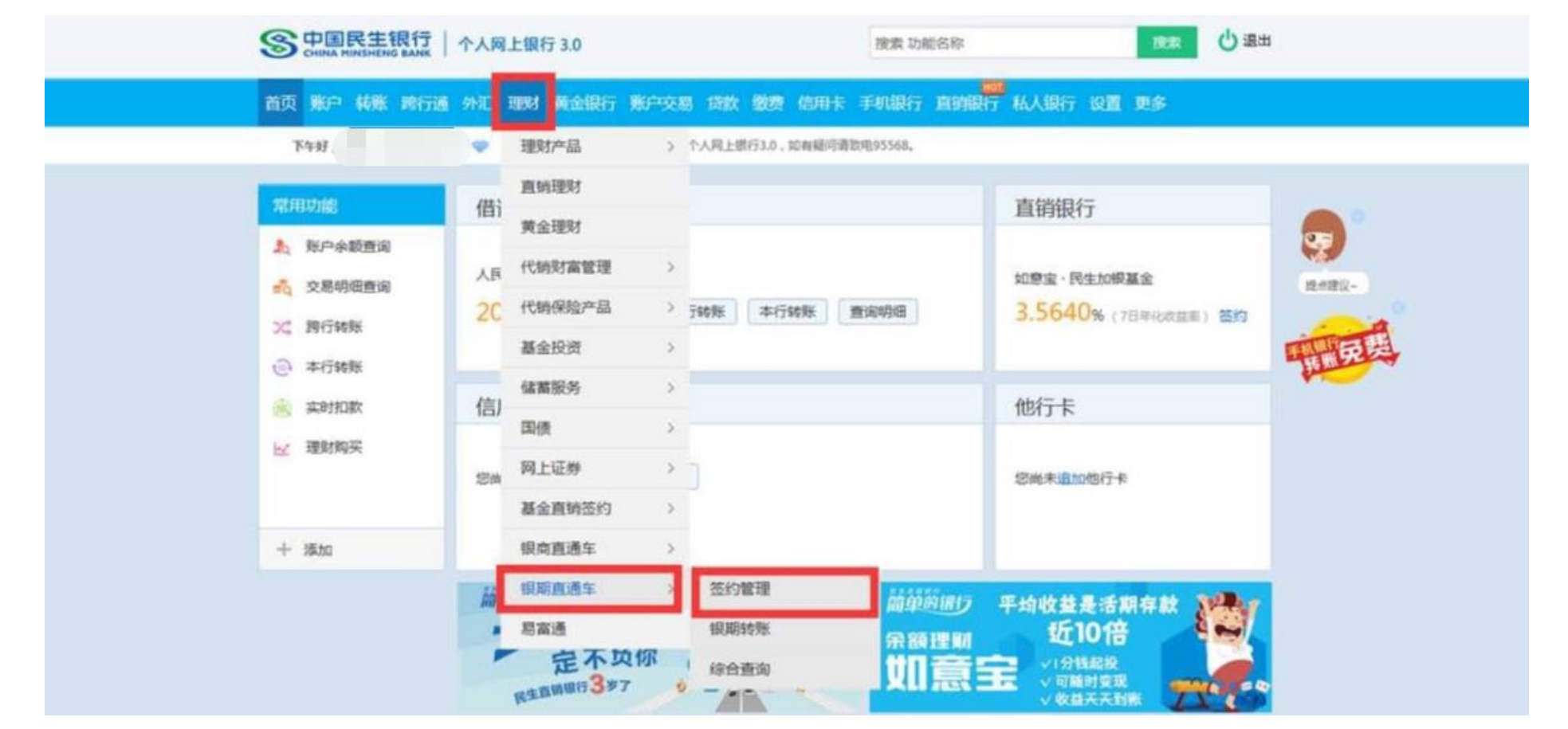

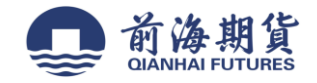

3、点击"签约期货公司"

| CHINA HINSHENG BANK |     |          |           | WAR WITH HIT |        |      |      |            | -    | 0     |          |
|---------------------|-----|----------|-----------|--------------|--------|------|------|------------|------|-------|----------|
| 首页账户转账              | 跨行通 | 外汇理财黄金银行 | 账户交易 贷款 數 | 费 信用卡        | 手机银行   | 直销银行 | 私人银行 | i <b>Q</b> | 更多   |       |          |
| 理财                  | Θ   | 签约管理     |           |              |        |      |      |            | + ta | 入常用功能 |          |
| ☑ 理财产品              |     | 期损公司     | 期货公司资金账   | 5            | 签约账号   |      | 而种   | 10/IC      |      |       | <b>•</b> |
| 會直銷理財               |     |          | 9         | 尚未与我行动       | 主立規則签约 | 关系。  |      |            |      |       | 9        |
| (前)黄金理财             |     | 签约期货公司+  |           |              |        |      |      |            |      |       | 经书建议~    |
| 代納財富管理              |     |          |           |              |        |      |      |            |      |       |          |
| 代精保验产品              |     |          |           |              |        |      |      |            |      |       | 東泉美      |
| ₩ 基金投资              |     |          |           |              |        |      |      |            |      |       |          |
| ▶ 储蓄服务              |     |          |           |              |        |      |      |            |      |       |          |
| (国债                 |     |          |           |              |        |      |      |            |      |       |          |
| ■ 网上证券              |     |          |           |              |        |      |      |            |      |       |          |
| ♂ 基金直销签约            |     |          |           |              |        |      |      |            |      |       |          |
| 🙀 银商直通车             |     |          |           |              |        |      |      |            |      |       |          |
| 😭 银期直通车             |     |          |           |              |        |      |      |            |      |       |          |
| 签约管理                |     |          |           |              |        |      |      |            |      |       |          |
| - 银期转账              |     |          |           |              |        |      |      |            |      |       |          |

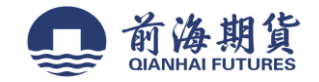

4、"期货公司"选择"前海期货有限公司",输入"期货公司资金账号",确认信息无误后,点击"同意协议并确认"完成签约。

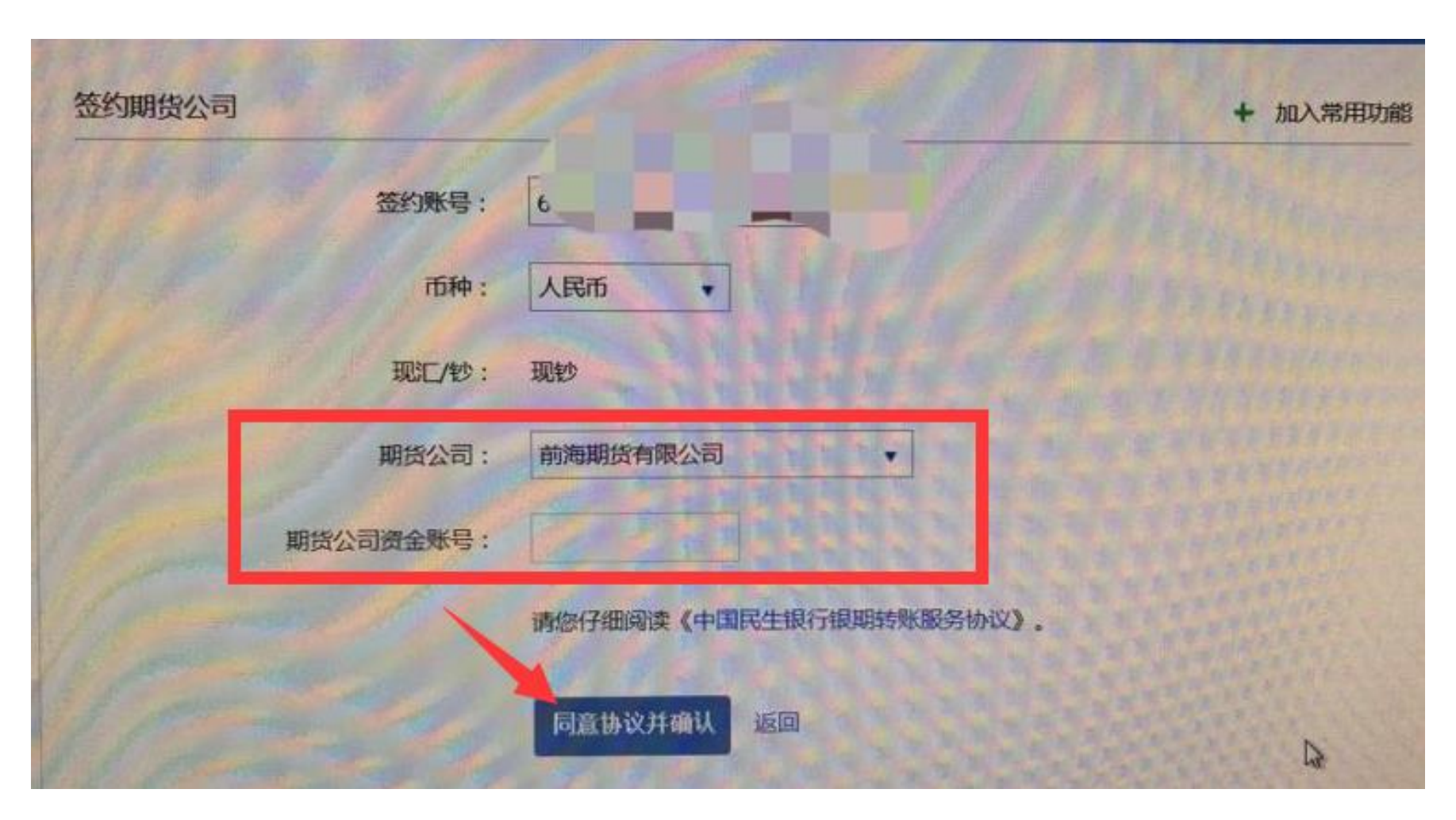